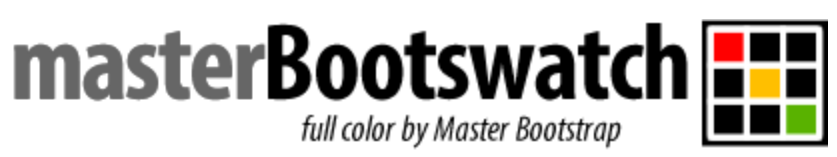

Autor: Gonzalo Suez Email: <u>info@gsuez.cl</u> Web Autor: <u>www.gsuez.cl</u> Licencia: GNU GPL2

# Master Bootswatch for Joomla!

Joomla! Framework, based in Bootstrap 3.x 100% with Bootswatch styles. Now, you can get the 17 styles bootswatch with just one click!

The same great features of Master Bootstrap, with the styles of Bootswatch! all improved and updated!

**No brand in code!** Perfect for any project! Developed under GPL License, absolutely FREE!

Features

- 100% Bootstrap 3.3.4
- HTML 5
- New Manager
- Modernizr
- Awesome font!
- PIE for IE8
- Upload Logo from Administrator
- Fast and light
- Positions 100% managed class CSS
- Left and Right Modules with independent proportions!
- A fullwidth position for your sliders!
- Sticky Footer by default!
- Hide Front Content option, from admin!

#### Position

Master Bootswatch has by default the following positions:

top navigation fullwidth showcase feature breadcrumbs left right content-top content-bottom bottom footer copy debug

Each position can be divided into 6 parts, except left and right and you can add navigation and you want, easily from **templateDetails.xml and index.php** 

How works

Let's see how we shape our framework simply adding the module class .

Main Menu

From the main menu that comes by default , we must add the following class in the Main Menu module, Advanced Tab - Menu Class Suffix:

#### nav navbar-nav navbar-right

| Home      | About Us <del>-</del> | Bootswatch Styles | Contact Form | No styles |
|-----------|-----------------------|-------------------|--------------|-----------|
| Submenu 1 |                       |                   |              |           |
| Submenu 2 |                       |                   |              |           |
|           |                       |                   |              |           |

### In Module Tab - Show Sub-menu Items, check "Yes" if you have submenus.

Modules at positions

if we want the Showcase position looks like this:

| Feature 1                                        | Feature 2                                        | Feature 3                                        |  |
|--------------------------------------------------|--------------------------------------------------|--------------------------------------------------|--|
| Donec blandit ornare quam non commodo.           | Donec blandit ornare quam non commodo.           | Donec blandit ornare quam non commodo.           |  |
| Maecenas pellentesque scelerisque libero nec     | Maecenas pellentesque scelerisque libero nec     | Maecenas pellentesque scelerisque libero nec     |  |
| blandit. In quis lobortis metus. Curabitur vitae | blandit. In quis lobortis metus. Curabitur vitae | blandit. In quis lobortis metus. Curabitur vitae |  |
| porttitor mi, non consequat enim.                | porttitor mi, non consequat enim.                | porttitor mi, non consequat enim.                |  |

We must give the **col-md-4 class** (col-sm-4 or col-xl-4) each. The order is automatic and you can sort from the Module Manager .

That's for all positions ;

top

fullwidth

showcase

feature

bottom

footer

This can also be done on **content -top** and **content -bottom** but could be a bit tight if you have activated **left** and **right**.

If you want something special, like this:

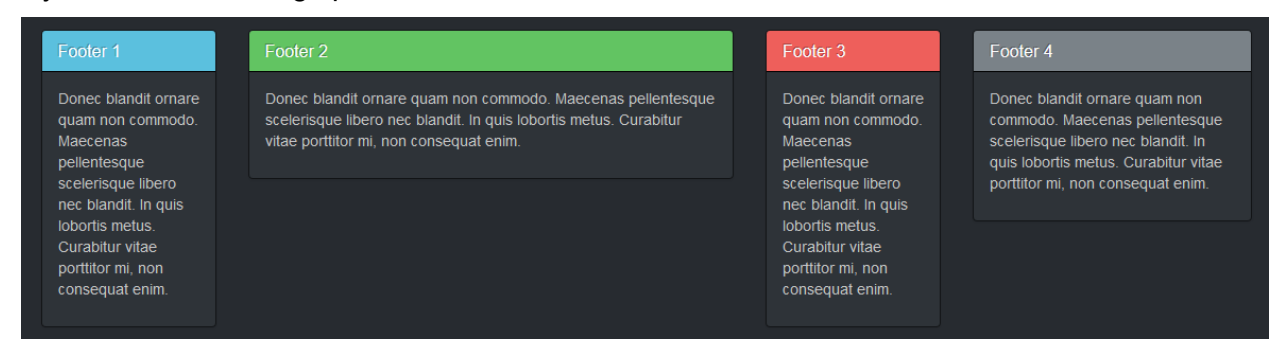

We apply the same principle , we give the following classes each:

col-md-2, col-md-5, col-md-2, col-md-3

Main Content

From the administrator template, we have the option to giving a ratio to each module that accompanies the main content. 2, 3, 4, 5. Independent position to Left and Right

| Left Column Width       | 2 * |
|-------------------------|-----|
| Right Column Width      | 3   |
|                         | 2   |
| Show FrontPage Articles | 3   |
|                         | 4   |
| Modernizr               | 5   |
|                         | Yes |

**Bootswatch Styles** 

Your you can use any of the 17 styles bootswatch, easily! From admin template, select your style. That is all!

| Details     | Logo | Styles | Menus assignment |   |
|-------------|------|--------|------------------|---|
| Estilos CSS | \$   | ſ      | slate            |   |
| 201100 000  | -    |        |                  | ٩ |
|             |      |        | Default          | ^ |
|             |      |        | cerulean         |   |
|             |      |        | cosmo            |   |
|             |      |        | cyborg           |   |
|             |      |        | darkly           |   |
|             |      |        | flatly           |   |
|             |      |        | journal          |   |
|             |      |        | lumen            |   |
|             |      |        | paper            |   |
|             |      | l      | readable         | * |

Modules style

you can use bootswatch styles for modules. In module parameters - advance tab, you write this code line, for example: **col-md-4 panel-danger** If the module is in position right or left, just type: **panel-danger** 

There is 5 styles: panel-primary, panel-success, panel-warning, panel-danger, panel-info and panel-default :)

| Module        | Menu Assignment | t Module Permissions  | Options | Advanced |
|---------------|-----------------|-----------------------|---------|----------|
| Alternative L | ayout           | Default               | •       |          |
| Module Clas   | ss Suffix       | col-md-4 panel-danger |         |          |
|               |                 |                       |         |          |
| Caching       | (               | Use Global            | •       |          |
| Cache Time    |                 | 900                   |         |          |
| Module Tag    |                 | div                   | •       |          |
| Bootstrap S   | ize             | 0                     | •       |          |
| Header Tag    | (               | h3                    | •       |          |
| Header Clas   | s               |                       |         |          |
| Module Styl   | le              | panel                 | •       |          |

## Change the module style to PANEL, and enjoy!